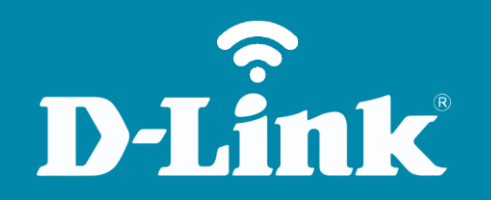

Reset do Equipamento DIR-600

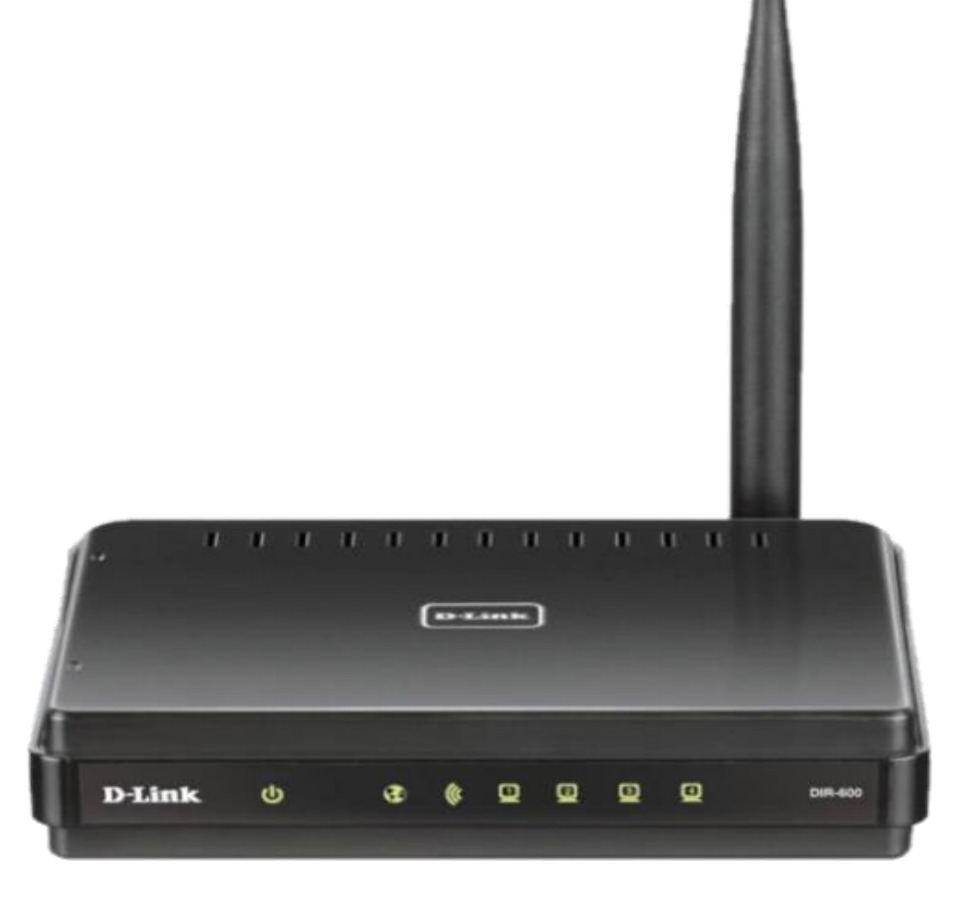

**DIR-600** 

## Procedimentos para a realização do resete

1- Para realizar ao resete do seu roteador, o computador deve estar conectado via cabo Ethernet em uma das portas LAN do DIR-600.

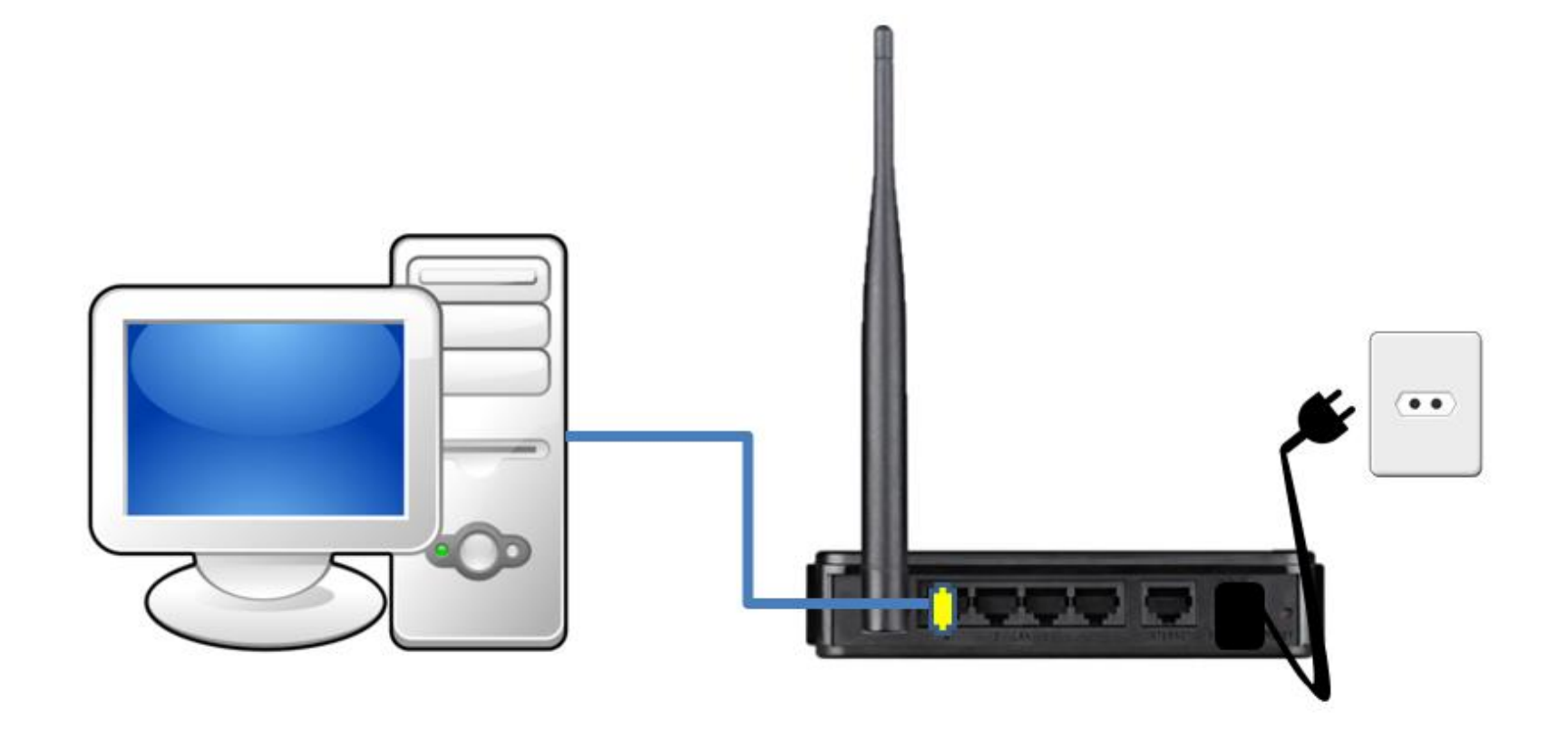

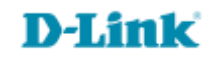

## No Windows XP:

Você precisa saber qual o endereço IP do seu equipamento, para isso: Clique em **Iniciar > Executar...** 

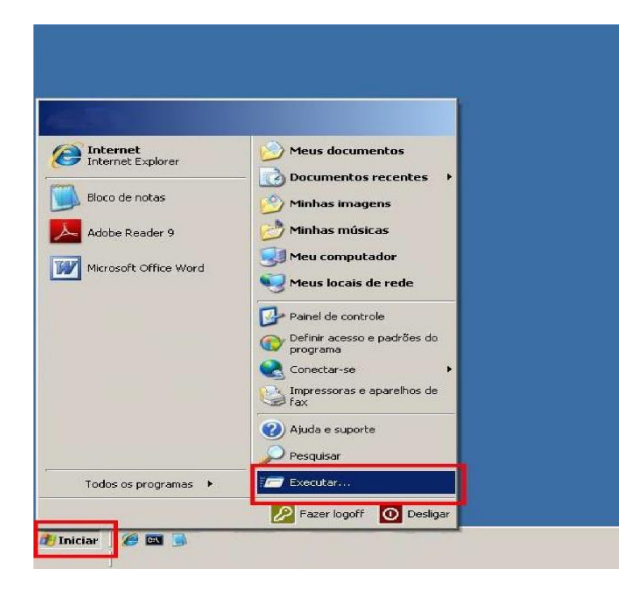

Irá abrir uma pequena janela, **digite cmd** e clique em **Ok**.

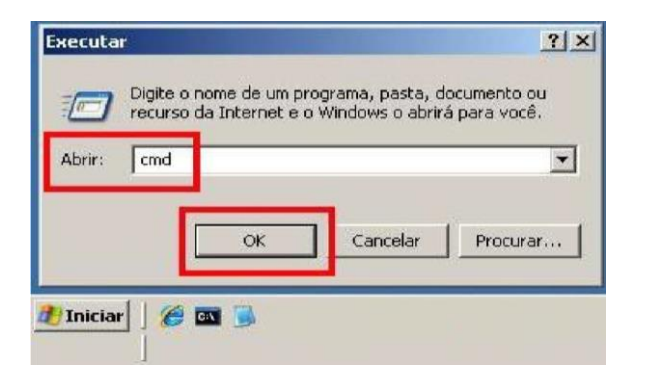

Com isso, irá abrir a tela do Prompt de Comando. Digite **ipconfig** e pressione o **Enter**. Verifique o campo **Gateway Padrão**, esse é o endereço IP do seu equipamento.

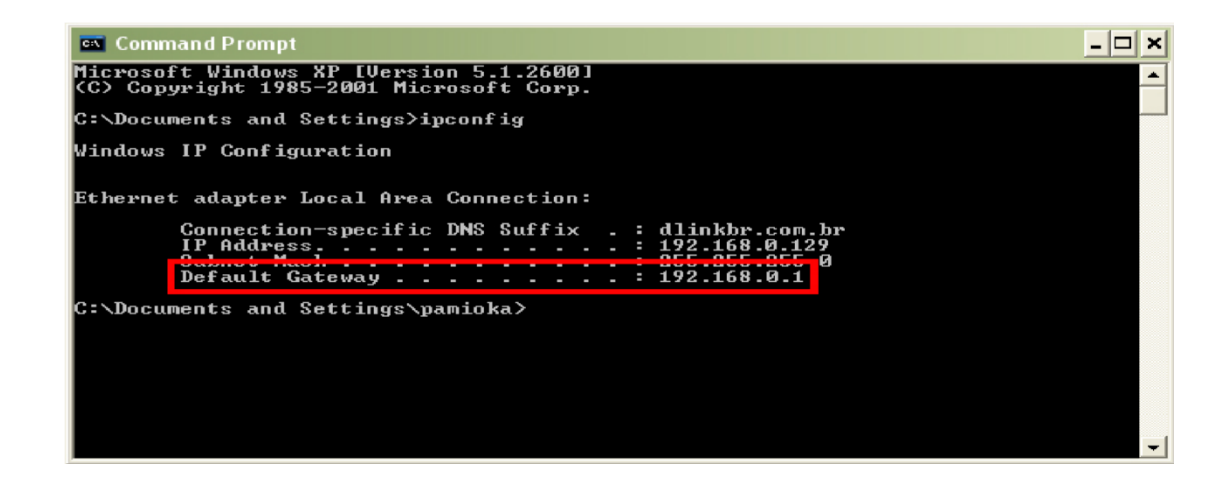

Em seguida, digite **ping**, dê um espaço, digite o **endereço IP** do equipamento, dê um espaço e digite **-t**, no caso: **ping 192.168.0.1 -t**, e pressione o **Enter**.

Após pressionar o Enter, o ping irá disparar informações que irão preencher a tela. Providencie um objeto pontiagudo (clips de papel ou palito) e localize o botão de reset atrás do equipamento.

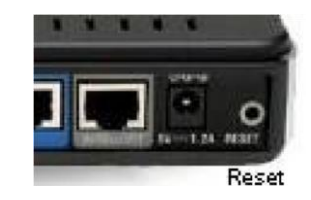

| 📾 Command Prompt                                                                                                    | - 🗆 ×    |
|----------------------------------------------------------------------------------------------------|----------|
| C:∖>ping 192.168.0.1 -t                                                                                                    | <u> </u> |
| Pinging 192.168.0.1 with 32 bytes of data:                                                                                                    |          |
| Reply from 192.168.0.1: bytes=32 time<1ms ITL=64<br>Reply from 192.168.0.1: bytes=32 time=1ms ITL=64<br>Reply from 192.168.0.1: bytes=32 time<1ms ITL=64<br>Reply from 192.168.0.1: bytes=32 time<1ms ITL=64<br>Reply from 192.168.0.1: bytes=32 time<1ms ITL=64<br>Repuest timed out.                                           |          |
| Request timed out.<br>Destination nost unreachable.<br>Destination host unreachable.<br>Destination host unreachable.<br>Destination host unreachable.<br>Destination host unreachable.<br>Destination host unreachable.<br>Reply from 192.168.0.1: bytes=32 time=1ms TTL=64<br>Reply from 192.168.0.1: bytes=32 time=1ms TTL=64 |          |
| Reply from 192.168.0.1: bytes=32 time=1ms TTL=64<br>Ping statistics for 192.168.0.1:<br>Packets: Sent = 16, Received = 8, Lost = 8 (50% loss),<br>Approximate round trip times in milli-seconds:                                                                                                    |          |
| Minimum = Øms, Maximum = 1ms, Average = Øms<br>Control-C<br>^C<br>C:\>                                                                                                    | -        |

Conforme a imagem acima, se aparecer linhas com a seguinte informação:

"Resposta de 192.168.0.1: bytes=... time<... TTL=...", significa que há comunicação entre computador e roteador.

Pressione o botão de reset. Veja as respostas do ping, quando aparecer a mensagem: **"Esgotado tempo limite do pedido" ou alguma outra resposta diferente de "Resposta de 192.168.0.1: bytes=... time<... TTL=..."**, <u>solte o botão de reset assim que aparecer a primeira mensagem.</u>

Aguarde até que a mensagem de ping retorne para a primeira mensagem enviada ("Resposta de 192.168.0.1 ..."). Com isso, o equipamento restaura as configurações para as de fábrica.

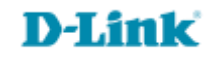

Suporte Técnico www.dlink.com.br/suporte